Institut für Informatik

# Praktikum Eingebettete Systeme WS 2015/16

## Übungsblatt 1

### Abnahme: 03.11.2015 um 15:15 Uhr

Hinweise: Alle nachfolgenden Aufgaben beziehen sich auf die in Abbildung 3 bis 5 gezeigte Hardware. Diese steht Ihnen im Hardwarelabor P535 zur Verfügung. Auf den Laborrechner ist für die Lösung der Praktikumsaufgaben die Arduino IDE installiert.

#### Aufgabe 1: Fragen im Vorfeld

- Was versteht man unter "Prellen eines Tasters" und welche Problematik liegt dem Prelleffekt zugrunde ? Wie können Sie diesem Effekt entgegenwirken ? Gehen Sie dabei kurz auf eine Hard- und eine Softwarelösungen ein.
- 2. Sind die LEDs 1 bis 3 auf dem IoT-Shield aus Abbildung 3 high- oder lowaktiv? Welche Auswirkung hat die Antwort auf die Programmierung ?
- 3. Die 7-Segment-Anzeige auf dem Board ist vom Typ: "Common Cathode". Was verbirgt sich hinter diesem Sachverhalt ?
- 4. Das IoT-Shield verfügt an der Stelle "LDR" über einen Fotowiderstand. Erklären Sie die grundlegende Anschluss- und Funktionsweise.
- 5. Erläutern Sie die groben Unterschiede zwischen einem Mikrocontroller und einem Mikroprozessor-System.

#### Aufgabe 2: LED Binärzähler

- 1. Erstellen Sie ein Arduino-Programm<sup>1</sup>, welches die 3 LEDs des IoT-Shields permanent zum Leuchten bringt.
- 2. Erweitern Sie das Programm so, dass Sie jetzt mit dem Taster S1 einen Binärzähler von  $000_b$  bis  $111_b$  über die 3 LEDs realisieren. Mit jedem Tastendruck soll der Zähler lediglich um 1 inkrementiert werden. Bei Überlauf soll der Zähler wieder bei 0 beginnen.

Im Zusammenhang zu dieser Aufgabe führen Sie eine (Software)-Entprellung des Tasters mittels zeitlicher Insensitivität durch<sup>2</sup>.

<sup>&</sup>lt;sup>1</sup>Ein Programm im Arduino-Umfeld wird auch als "sketch" bezeichnet.

<sup>&</sup>lt;sup>2</sup>Beachten Sie die bereits vorhandene, hardwareseitige Entprellung der Taster auf dem IoT-Shield

Auf dem IoT - Shield ist eine 7-Segmentanzeige mit gemeinsamer Kathode vorhanden. Implementieren Sie die Ansteuerung dieser 7-Segmentanzeige und verknüpfen Sie schließlich den LED Binärzähler mit der Selbigen.

Um eine einheitliche Betrachtung der 7-Segmentanzeige vorauszusetzen, halten Sie sich bitte an die in Abbildung 1 und 2 aufgezeigten Konventionen:

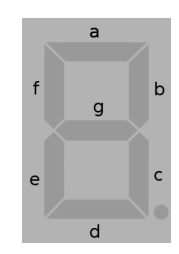

Abbildung 1: Segment-Definition

| Anzeige | а | b | С | d | е | f | g |
|---------|---|---|---|---|---|---|---|
| 8.      | 1 | 1 | 1 | 1 | 1 | 1 | 0 |
| Π.      | 0 | 1 | 1 | 0 | 0 | 0 | 0 |
| 8.      | 1 | 1 | 0 | 1 | 1 | 0 | 1 |
| Β.      | 1 | 1 | 1 | 1 | 0 | 0 | 1 |
| В.      | 0 | 1 | 1 | 0 | 0 | 1 | 1 |
| 5.      | 1 | 0 | 1 | 1 | 0 | 1 | 1 |
| 8       | 1 | 0 | 1 | 1 | 1 | 1 | 1 |
| Β.      | 1 | 1 | 1 | 0 | 0 | 0 | 0 |
| 8.      | 1 | 1 | 1 | 1 | 1 | 1 | 1 |
| 8.      | 1 | 1 | 1 | 1 | 0 | 1 | 1 |

Abbildung 2: Dezimal zu Bit-Array-Definitionen

Am Analogport 2 des Arduino wird über das IoT-Shield ein Fotowiderstand herausgeführt (IoT-Shield LDR-Port).

Vergewissern Sie sich, dass dieser Fotowiderstand vorhanden ist.

Realisieren Sie eine sequenzielle Abfrage dieses Analogwertes im Sekundentakt und geben Sie den Helligkeitswert prozentual über die serielle Schnittstelle aus<sup>3</sup>.

Hinweis: Der Arduino verfügt bereits über einen USB «-» UART Übersetzer. Die Textausgabe erfolgt somit direkt über den USB Port, den Sie bereits zum Beschreiben des Arduino nutzen.

#### Aufgabe 5: Zusammenfassende Übung

Implementieren Sie einen Helligkeitsmesser wie in Aufgabe 3 mit dem Zusatz, dass die gemessene Helligkeit in zehn linear, proportionale Stufen eingeteilt und auf der einstelligen 7-Segmentanzeige angezeigt wird. Die Messpunkte sollen zudem nicht mehr im Sekundentakt erhoben werden, sondern nun bei Bedarf per Taster S1 (prellfrei).

<sup>&</sup>lt;sup>3</sup>100% max. hell, 0% max. dunkel

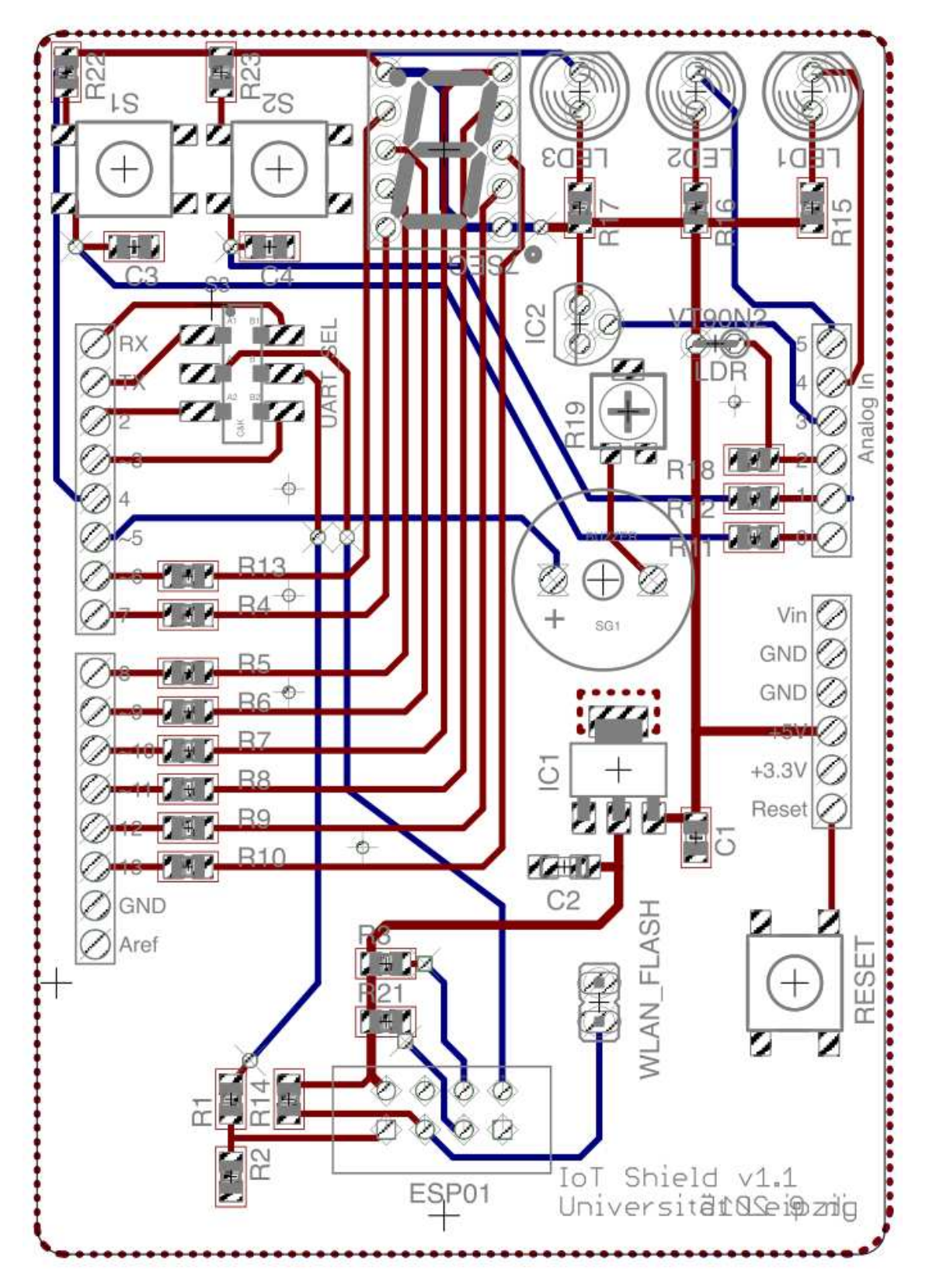

Abbildung 3: IoT Shield schematic

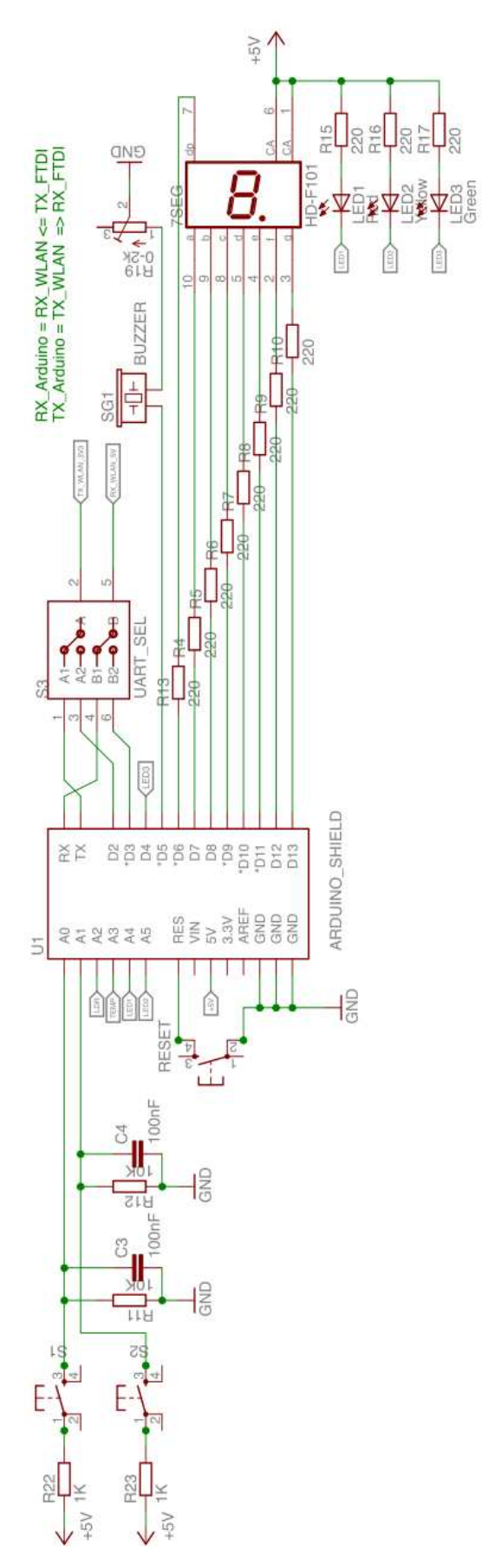

Abbildung 4: IoT Shield Pinout

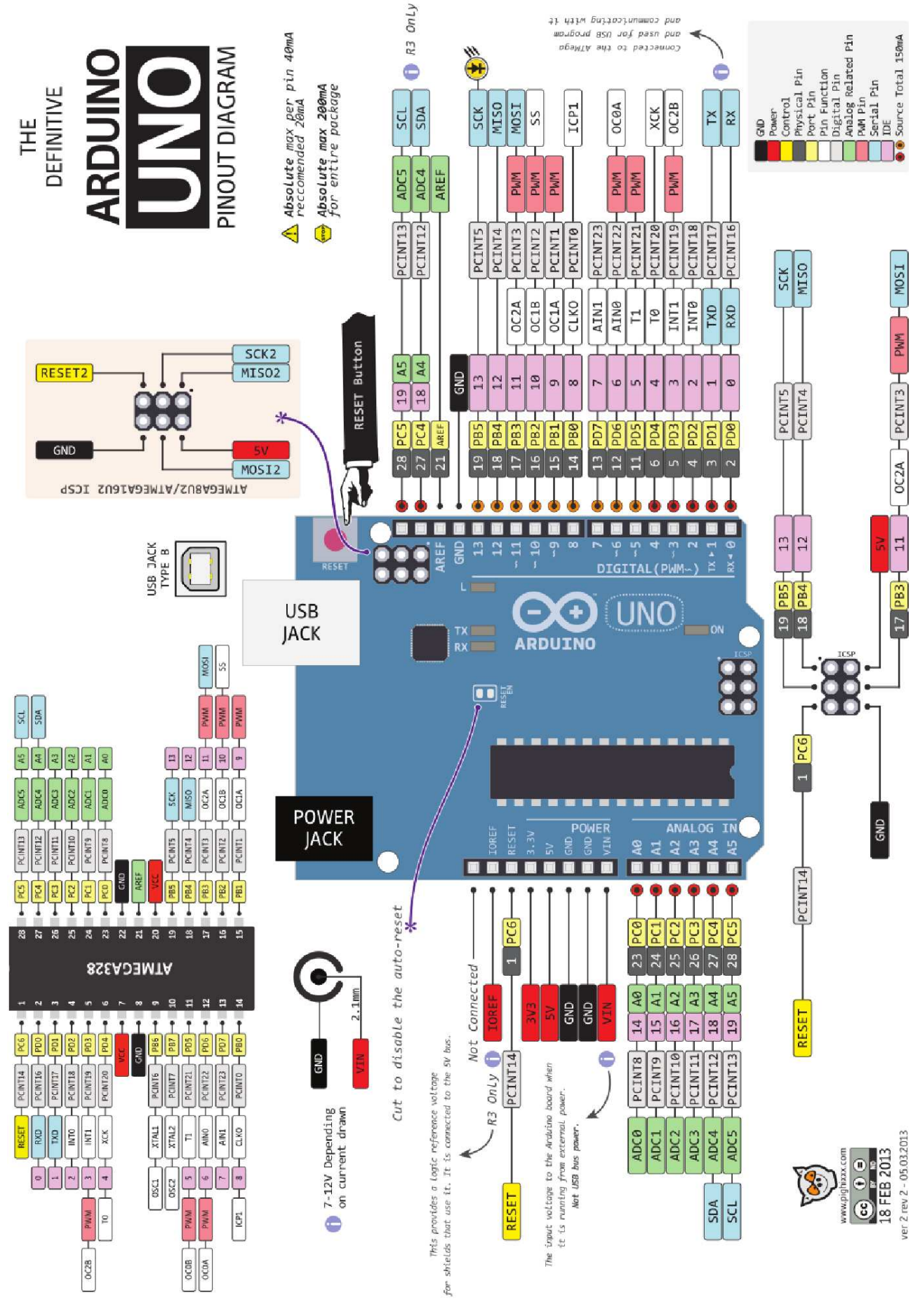

Abbildung 5: Arduino Uno Pinout Diagram